## ASPICORE – apurahajärjestelmä https://mtk.apurahat.net

Ensimmäisellä kerralla rekisteröidytään apurahan hakijaksi. Seuraavilla kerroilla kirjaudutaan sähköpostiosoitteella ja omalla salasanalla – järjestelmä lähettää lisäksi tekstiviestisalasanan kun kirjaudutaan uudestaan.

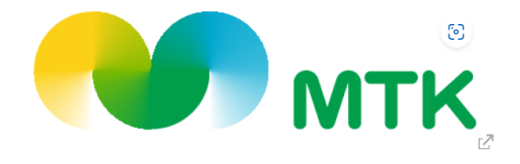

Apurahajärjestelmä

## Sisäänkirjautuminen

| Tervetuloa avustusten hakujärjestelmään!<br>Järjestelmä on tarkoitettu MTK-yhdistysten käyttöön.<br>Jos sinulla ei ole vielä käyttäjätunnusta, rekisteröidy ensin. Käytä ensisijaisesti järjestelmän<br>viestitoimintoa ollessasi yhteydessä säätiöön. | Kirjaudu sisään Email:                                                       |
|----------------------------------------------------------------------------------------------------|------------------------------------------------------------------------------|
| Järjestelmä tukee seuraavia selaimia: Chrome, Firefox, Opera, Safari, Vivaldi, Edge                                                                                                    | Rekisteröidy apurahan hakijaksi tästä<br>Unohditko salasanasi? Klikkaa tästä |

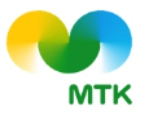

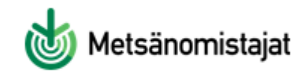

## ASPICORE – apurahajärjestelmä https://mtk.apurahat.net

## Hakemuksen teko:

- Valitse MTK-liitto, jonka alueella tapahtuma on ollut
- Valitse tapahtumaksi Kokkaa kotimaista tai koululaisten maatilavierailu
- Täytä lomakkeella olevat kohdat (yhdistyksen tiedot, tilaisuuden tiedot, kustannukset yms.)
- o Liitä kaikki tilaisuutta koskevat kuitit mukaan
- Kuittaa tiedot oikeaksi ja lähetä

Lomake lähtee liittosi yhteyshenkilölle tarkastettavaksi ja sen jälkeen hakemus käsitellään keskusliitossa.

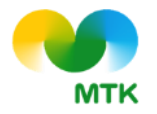

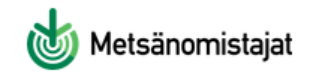